## WPL-1000 (Easy Showily)

## Win\_Tool V1.0.8.3

\*新增轉換 Shape File 格式操作說明:

1. 執行 Win\_Tool 後於程式主畫面之命令列 Photo\_Tool 點選 "GIS Shapefile Tool" 選項。

| 😭 Win_T                       | ool ¥er:1.0.8.3                       |       |  |  |  |
|-------------------------------|---------------------------------------|-------|--|--|--|
| Language                      | Photo_Tool Help                       |       |  |  |  |
| 軌跡資料                          | Geotagging / Report PS 設定             |       |  |  |  |
| -[LOG 資)<br>-[軌跡檔<br>● Easy   | GIS Shapefile Tool<br>來源 ]<br>Showily |       |  |  |  |
| 🔲 Panora                      | 將軌跡轉換格式爲: 1. Google Maps (*.html) 🖵 🗾 | 轉換    |  |  |  |
| <u>GM_20090127174641.html</u> |                                       |       |  |  |  |
|                               | 總記錄點數: 568                            | 徐 LOG |  |  |  |

2. Shapefile Tool 開啓。 附註:

若無軌跡檔案,則轉換按鍵為反白不可用。

| Win_Tool <gis shape<="" th=""><th>ile Tool&gt;</th><th></th><th></th></gis> | ile Tool> |                            |  |
|-----------------------------------------------------------------------------|-----------|----------------------------|--|
| 選擇軌跡                                                                        |           |                            |  |
| 20090130_010553.tap                                                         | •         |                            |  |
| 第一點時間                                                                       |           | 最後一點時間                     |  |
| 2009_01_30T01:05:53Z-                                                       | +00:00    | 2009_01_30T02:11:15Z+00:00 |  |
| 總記錄點數                                                                       | Push 記錄點數 | Shake on 記錄點數              |  |
| 201                                                                         | 0         | 0                          |  |
| _Shapefile 類型                                                               |           |                            |  |
| 1. PolyLine                                                                 | •         |                            |  |
| 轉換                                                                          |           |                            |  |
|                                                                             |           |                            |  |
|                                                                             |           |                            |  |
|                                                                             |           |                            |  |
|                                                                             |           |                            |  |

3. Shape File Tool 提供兩種 Shape Type (PolyLine, Point) 以供轉換。 □ Shapefile 類型

| 1. PolyLine | - |
|-------------|---|
| 1. PolyLine |   |
| 2. Point    |   |
|             |   |

其中 Point 類型提供三種軌跡點類型轉換選擇,而 PolyLine 類型至少需有2點以上之軌跡點方可轉換。

| Dilapenie 2922 |                   |
|----------------|-------------------|
| 2. Point 👻     | 🖲 所有紀錄點           |
|                | 🤍 只要 Push 紀錄點     |
| 轉換             | ● 只要 Shake on 紀錄點 |

- 4. 將軌跡轉換成 PolyLine 類型:
  - 4-1 選擇欲轉換之軌跡;此時軌跡檔名已依據 Win\_Tool 轉換軌跡主頁面內之時區選擇轉換成當地時間, Shape File Tool 畫面中顯示之第一點與最後一點時間亦為當地時間。

- 4-2 選擇欲轉換之 Shape File 類型為 PolyLine。
- 4-3 按下轉換按鍵
- 4-4 轉換完成;轉換後已將三個檔案(\*.shp,\*.shx,\*.dbf)自動壓縮成一 SH\_POLYLINE\_\*.zip

| Win_Tool <gis si<="" th=""><th>napefile Tool&gt;</th><th></th></gis> | napefile Tool>                              |                                             |
|----------------------------------------------------------------------|---------------------------------------------|---------------------------------------------|
| 選擇軌跡<br>20090127_174641.                                             | tap 🔽                                       | 1                                           |
| <b>第一點時間</b><br>2009_01_27T17:46                                     | :41Z+00:00                                  | <b>最後一點時間</b><br>2009_01_27T17:51:03Z+00:00 |
| 總記錄點數<br>17<br>Shapefile 類型<br>1. PolyLine<br>SH POLYLINE 200        | Push 記錄點數<br>1<br>2<br>2<br>90127174641 zip | Shake on 記錄點數                               |
|                                                                      | 4                                           |                                             |

- 5-1 選擇欲轉換之軌跡;此時軌跡檔名已依據 Win\_Tool 轉換軌跡主頁面內之時 區選擇轉換成當地時間, Shape File Tool 畫面中顯示之第一點與最後一點 時間亦為當地時間。
- 5-2 選擇欲轉換之 Shape File 類型為 Point。
- 5-3 選擇欲轉換之軌跡點類型。
- 5-3 按下轉換按鍵
- 5-4 轉換完成;轉換後已將三個檔案(\*.shp,\*.shx,\*.dbf)自動壓縮成一 SH\_POINT\_ALL\_\*.zip或SH\_POINT\_PUSH\_\*.zip或SH\_POINT\_SHAKE\_\*.zip (依據選擇轉換之軌跡點類型命名)

| Win_Tool <gis sh<="" th=""><th>apefile Tool&gt;</th><th></th><th></th></gis> | apefile Tool>    |                                                                         |  |
|------------------------------------------------------------------------------|------------------|-------------------------------------------------------------------------|--|
| 選擇軌跡<br>20090127_174641.t                                                    | ap 🔽             | 1                                                                       |  |
| 第一點時間                                                                        |                  | 最後一點時間                                                                  |  |
| 2009_01_27T17:46:                                                            | :41Z+00:00       | 2009_01_27T17:51:03Z+00:00                                              |  |
| <b>總記錄點數</b><br>17                                                           | Push 記錄點數<br>1   | Shake on 記錄點數                                                           |  |
| Shapefile 類型<br>2. Point<br>使時                                               | -2<br>(4)        | <ul> <li>所有紀錄點</li> <li>只要 Push 紀錄點</li> <li>只要 Shake on 紀錄點</li> </ul> |  |
| SH POINT ALL 200                                                             | 090127174641.zip |                                                                         |  |

## 6. 處理轉換後之檔案:

點選欲處理之 SH\_\*.zip 檔案後,按滑鼠右鍵即可叫出選單作複製或刪除檔案。

| Win_Tool <gis she<="" th=""><th>pefile Tool&gt;</th><th></th></gis> | pefile Tool>                                   |                                                                         |
|---------------------------------------------------------------------|------------------------------------------------|-------------------------------------------------------------------------|
| 選擇軌跡<br>20090127_174641.ta                                          | ар                                             | •                                                                       |
| <b>第一點時間</b><br>2009_01_27T17:46:4                                  | 41Z+00:00                                      | <b>最後一點時間</b><br>2009_01_27T17:51:03Z+00:00                             |
| <b>總記錄點數</b><br>17                                                  | Push 記錄點數                                      | Shake on 記錄點數                                                           |
| Shapefile 類型<br>2. Point<br>轉接                                      | ų                                              | <ul> <li>所有紀錄點</li> <li>只要 Push 紀錄點</li> <li>只要 Shake on 紀錄點</li> </ul> |
| SH POINT ALL 200                                                    | Copy to<br>Copy all to<br>Delete<br>Delete all |                                                                         |

\*新增轉換完成 Geotagging 之 JPG 相片座標轉換成 Shape File 格式操作說明: 1. 選入相片且完成 Geotagging 後,在[JEPG 相片區]按滑鼠右鍵叫出選單後,點 選"Make Shapefile (All Geotagging Photos)"選項或"Make Shapefile (All Geotagging Photos)\_Absolute Path"選項。

## 附註:

Make Shapefile (All Geotagging Photos)\_Absolute Path"選項為指定轉換成 Shpfile 後其中資料庫檔案(\*.dbf)之 File 欄位使用包含完整路徑之 JPG 相片檔名。

| 🙀 Win_Tool <geotagging></geotagging>                                 |                                         |                                       |                   |                                       |                |       |               |        |
|----------------------------------------------------------------------|-----------------------------------------|---------------------------------------|-------------------|---------------------------------------|----------------|-------|---------------|--------|
| 相片URL                                                                |                                         |                                       |                   |                                       | 地圖 座標          |       |               |        |
| 選擇軌跡 20090127_174641.tef                                             | -                                       | 記錄點                                   | 數 17              | -                                     | [相片/URL 地理     | 位置]   | Initial       |        |
| 選入JPEG相片<br>「 類示縮圖<br>▼ 忽略已定位之相片<br>▼ 定位完成後備分原給相片                    |                                         |                                       |                   |                                       |                | 衛星    | 混合地圖<br>新營市   | 地形     |
| 「なな」「昭相時間                                                            | (油)(中) (1)                              | i i i i i i i i i i i i i i i i i i i | 言度                | □ □ □ □ □ □ □ □ □ □ □ □ □ □ □ □ □ □ □ | 王              |       | 4 DE          |        |
| PIC Right Click 2007:12:23 11:27:19                                  | 24.7057110 N                            | 121.1823664                           | E 246 m           | WGS-84                                |                | 1     | 台南縣           | X      |
| Cancel Selected Photo<br>Cancel All Photos                           |                                         |                                       |                   |                                       |                | 安南區   | 永康市 新化額       | 73     |
| PIC_0386.JPI Pre-view/Check Photo Po                                 | sition                                  |                                       | E 249 m           | WGS-84                                |                | 6     |               | A C    |
| Add/Change Photo Descr                                               | iption                                  |                                       |                   |                                       |                |       |               |        |
| Manual Geotaging (Photo                                              | s)                                      |                                       |                   | >                                     | Google         | 地圖資料( | 32009 Kingway | ・使用條款、 |
| - [製作報告/包含相片之 G Make Shapefile (All Geot<br>Make Shapefile (All Geot | agging Photos)<br>agging Photos)_Absolu | ute Path                              |                   |                                       |                |       |               |        |
| 相片最大顯示尺寸 地圖類型<br>320 		 【GoogleEarth(KMZ)<br>製作報告 相片 軌跡地圖            |                                         |                                       | [集<br>紅<br>絳<br>藍 | カ跡線選項 ]<br>                           | <br>一」<br>—透明度 |       | 寬度 5          | T      |
|                                                                      |                                         |                                       |                   |                                       |                |       |               |        |

2. 於儲存對話框指定儲存路徑與檔名(預設 SH\_POINT\_JPG .zip)後按"儲存"。

| Save As        |          |                                   | ? 🔀   |
|----------------|----------|-----------------------------------|-------|
| 儲存於①:          | DOC 🔁    |                                   |       |
| 1000<br>我最近的文件 |          |                                   |       |
| <b></b><br>身面  |          |                                   |       |
|                |          |                                   |       |
| <b>我的電腦</b>    |          |                                   |       |
|                |          |                                   |       |
| 網路上的芳鄰         | 檔名(N):   | SH_POINT_JPG.zip                  | 儲存(3) |
|                | 存檔類型(I): | Geotagging JPG Shape File (*.zip) |       |

3. 完成。

\*新增轉換完成 Geotagging 之 URL 項目座標轉換成 Shape File 格式操作說明: 1. 增加 URL 項目且完成 Geotagging 後,在[URL 鏈結區]按滑鼠右鍵叫出選單 後,點選"Make Shapefile (All Geotagging URL)"選項。

| 1 Win_Tool <geotagging></geotagging>                                                                                                    |                                                                                                    |
|----------------------------------------------------------------------------------------------------|----------------------------------------------------------------------------------------------------|
| 相片 URL                                                                                                    | 地圖座標                                                                                                    |
| 選擇軌跡 20090127_174641.tef 🗨 記錄點數 17 🖵                                                                                                    | [相片/URL地理位置] URL_Link0                                                                                                    |
| IURL 類型     JPEG 相片-URL ▼       URL 類結     URL 鍵結       [URL 鍵結區]     URL       URL     Right Click 室     經度       Htp://www.ackletyctthci.com     21045760 M     1201789570 F       P     Y     Cancel Selected URL Item       Cancel All URL Items     Pre-view/Check URL Position       Add/Change URL Description     Manual Geotaging (URL)       Make Shapefile (All Geotagging URL) | <ul> <li>地図 衛星 混合地図 地形</li> <li>・</li> <li>・</li></ul> |
| - [製作報告/包含相片之 Google Earth(KMZ熵/Google Maps(HTML熵]<br>相片最大顯示尺寸 地圖類型 [\$\\$\\$\\$\\$\\$\\$\\$\\$\\$\\$\\$\\$\\$\\$\\$\\$\\$\\$\                                                                                                    |                                                                                                    |

2. 於儲存對話框指定儲存路徑與檔名(預設 SH\_POINT\_URL.zip)後按"儲存"。

|                   |                                                                                                    |                                                                                              |                                                                                                    | ? 🔀                                                     |
|-------------------|----------------------------------------------------------------------------------------------------|----------------------------------------------------------------------------------------------|----------------------------------------------------------------------------------------------------|---------------------------------------------------------|
| DOC 🔁             |                                                                                                    | •                                                                                            | 🗢 🗈 💣 📰 •                                                                                                    |                                                         |
|                   |                                                                                                    |                                                                                              |                                                                                                    |                                                         |
|                   |                                                                                                    |                                                                                              |                                                                                                    |                                                         |
|                   |                                                                                                    |                                                                                              |                                                                                                    |                                                         |
|                   |                                                                                                    |                                                                                              |                                                                                                    |                                                         |
|                   |                                                                                                    |                                                                                              |                                                                                                    |                                                         |
| 檔名(N):            | SH_POINT_URL.zip                                                                                                    |                                                                                              | •                                                                                                    | 儲充                                                      |
| 存檔類型( <u>T</u> ): | Geotagging URL Shapefile                                                                                                    | (*.zip)                                                                                      | •                                                                                                    |                                                         |
|                   | ▶ DOC          ▶ DOC         ■ Max A         ● Max A         ● Max A      < | ► DOC          協会(N):       SH_POINT_URL.zip         存檔類型(I):       Geotagging URL Shapefile | ► DOC ■ ■ </td <td>► DOC ► E I III IIII IIIIIIIIIIIIIIIIIIIIIIIIIIIIIIIIII</td> | ► DOC ► E I III IIII IIIIIIIIIIIIIIIIIIIIIIIIIIIIIIIIII |

3. 完成。

注意:

根據 Shpfile 中資料庫檔案(\*.dbf)之限制:

1. JPG 相片檔名(含完整路徑)最多僅可為 250 ASCII 字元。

2. URL 鏈結最多僅可為 250 ASCII 字元。

3. JPG 相片/URL 項目之描述最多僅可為 250 ASCII 字元。